## Instructivo de pago clientes Banco Pichincha

1. Ingresar a la Banca Electrónica a través del link: <u>https://www.pichincha.com</u> Acceso clientes: Banca personal.

| BANCO                                                  |                       |  |
|--------------------------------------------------------|-----------------------|--|
| Usuario                                                |                       |  |
| Contraseña                                             | MOSTRAR               |  |
| Ingresar                                               |                       |  |
| ¿Olvidaste tu usuario? ¿Olv<br>Desbloquea tu Banca web | idaste tu contraseña? |  |
| ¿Aún no tienes Ba<br>Solicitaia an                     | nca web?<br>ora       |  |
| Vertical                                               |                       |  |

2. Entre las opciones que se despliegan a la izquierda, seleccionar Pagos, seguido de Servicios – Facturas y clic en Nuevo Pago.

| BANCO<br>PICHINCHA   |  |  |
|----------------------|--|--|
| Mis productos        |  |  |
| Transferencias 🖌     |  |  |
| Pagos ^              |  |  |
| Servicios - Facturas |  |  |
| Tarjeta de crédito   |  |  |

3. Colocar en el buscador "La Presentación" y clic en la Institución.

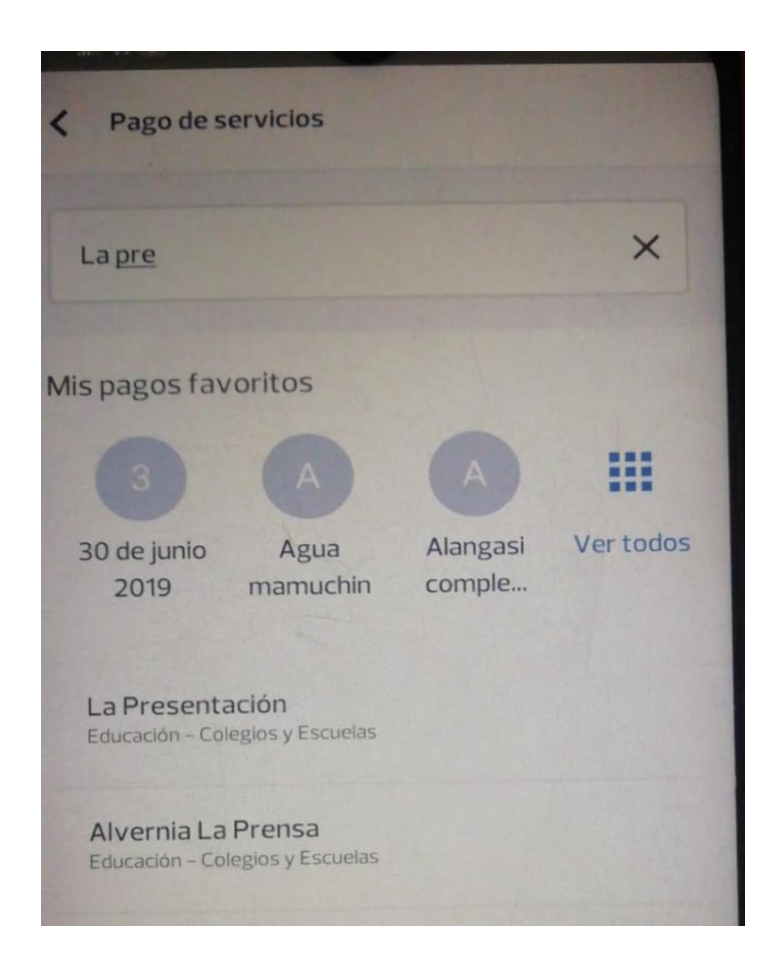

4. Completar la información con el código del estudiante y el mes a cancelar ,dar clic en continuar

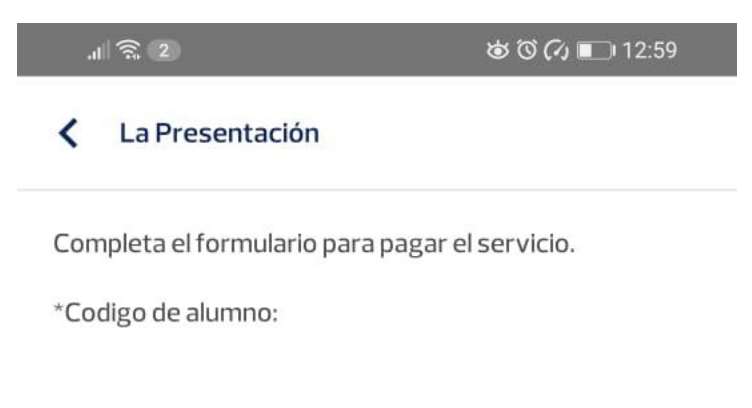

\*Descripción:

5. Se refleja el valor a cancelar. Este valor no es editable

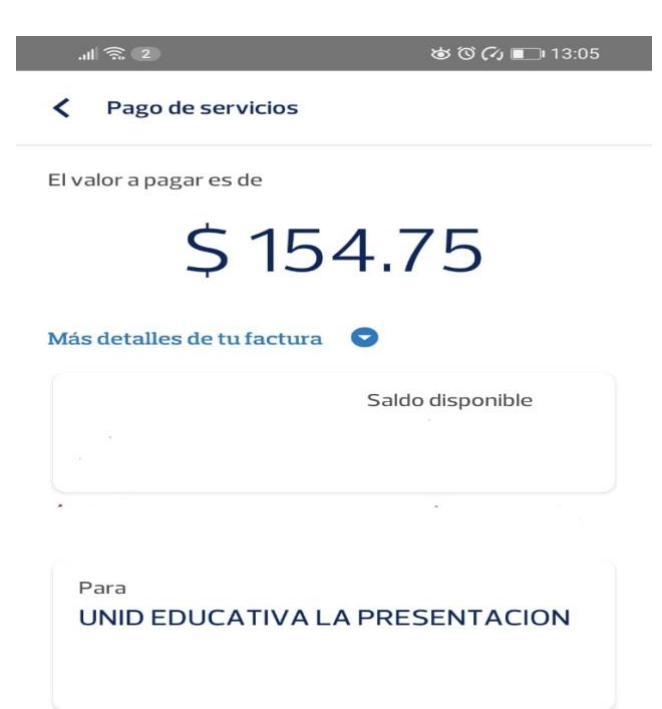

6. Ingrese un comentario, clic en realizar pago.

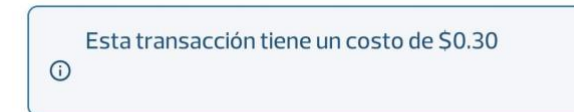

Ingresa un comentario

Opcional: Ej. Pago préstamo

**Realizar Pago**